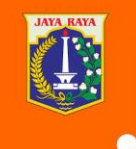

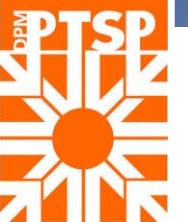

# CARA PENGECEKAN PERSIL BPN

MENGGUNAKAN APLIKASI SENTUH TANAHKU

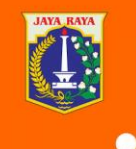

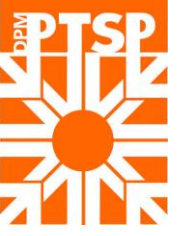

### INSTALAPLIKASI SENTUHTANAHKU PADA PLAYSTORE ATAU APSTORE. LAKUKAN REGISTRASI SERTA LOG IN APLIKASI

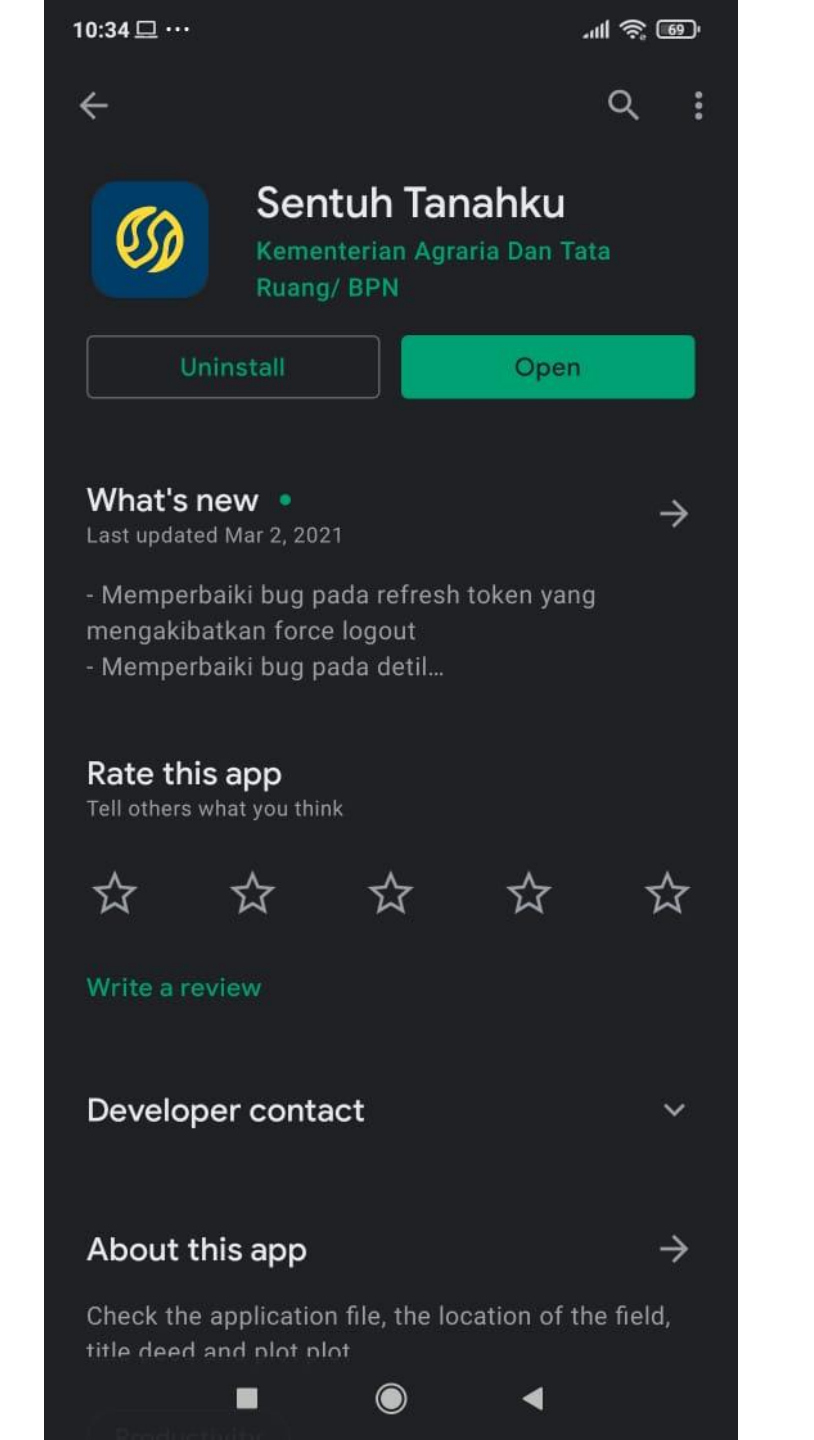

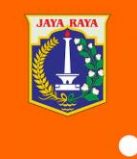

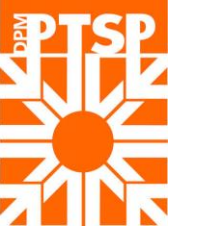

### SETELAH LOG IN, MAKA MASUK KE MENU LOKASI BIDANG

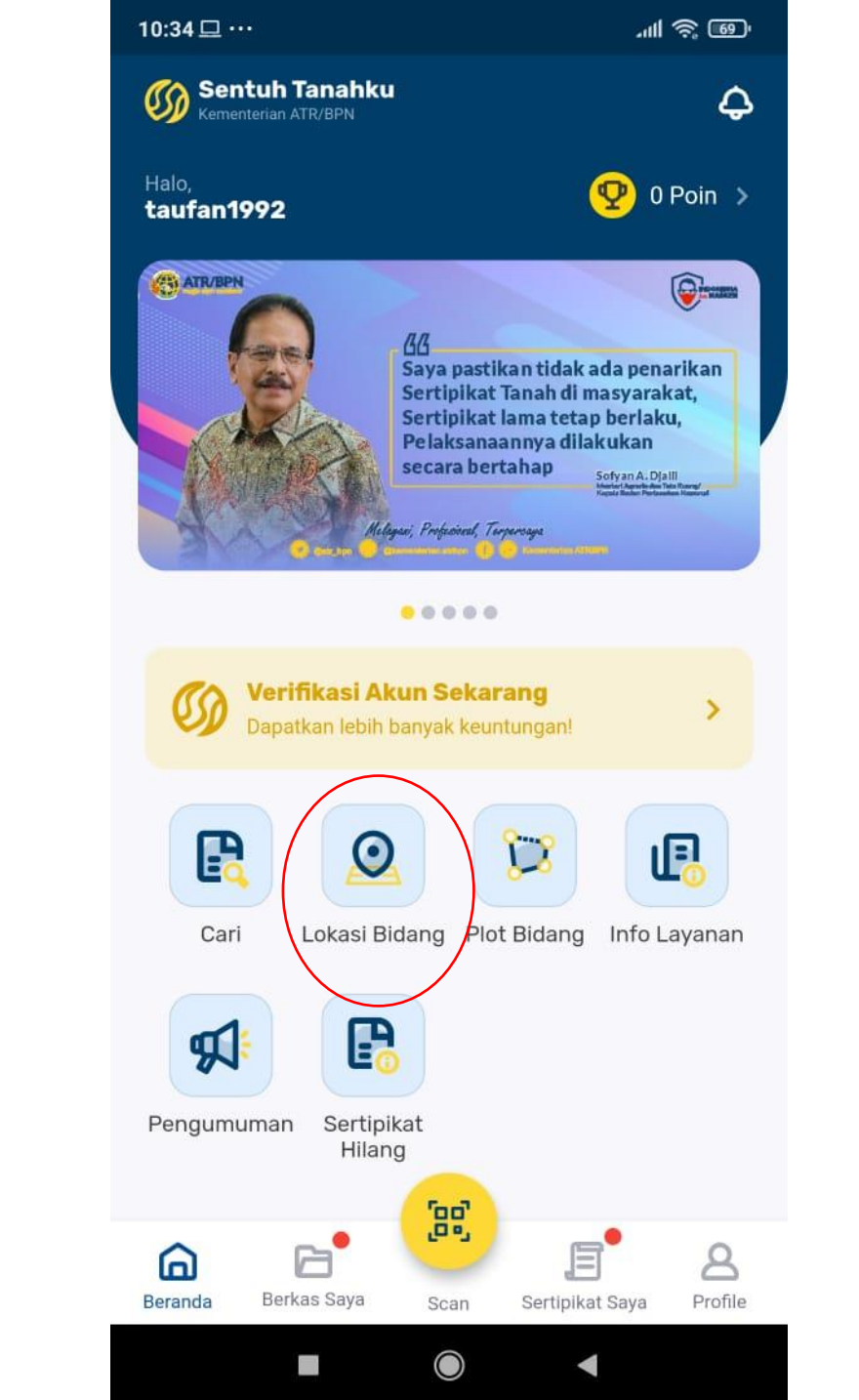

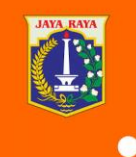

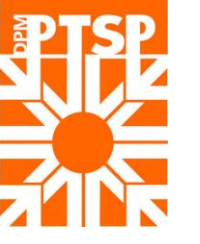

### MAKA AKAN MUNCUL TAMPILAN SEPERTI BERIKUT. ADA 4 KOLOM YANG HARUS DIISI

| attl 🛜 691 |
|------------|
|            |
|            |
| Tanah      |
| ah Anda    |
| 8          |
| ×          |
| Σ          |
|            |
|            |
|            |
|            |
|            |
|            |
|            |
|            |

 $\bigcirc$ 

DPM PTSP DKI JAKARTA

4

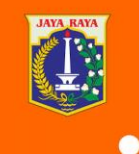

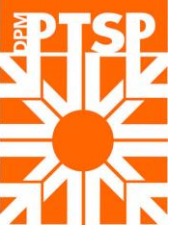

LALU ISI KOLOM ISIAN DIATAS SESUAI DATA SERTIFIKAT I. KOTA 2. KELURAHAN 3.TIPE HAK 4. LIMA DIGIT TERAKHIR NO. SERTIFIKAT

| BADAN PER<br>REPUB                    | TANAHAN NASIONAL<br>LIK INDONESIA  |
|---------------------------------------|------------------------------------|
|                                       |                                    |
|                                       |                                    |
|                                       | Second Second                      |
|                                       | BIN RI                             |
| SER                                   | TIPIKAT                            |
| (3) HAK :                             | MILIK No. 01743                    |
| PROVINSI                              | : DAERAH KHUSUS IBUKOTA JAKARTA    |
|                                       | 1 ADMINISTRASI JAKARTA UTARA       |
| KECAMATAN                             | 1 CILINCING                        |
| 2 BESA/KELURAHAN                      | MARUNDA                            |
|                                       |                                    |
|                                       | DAFTAR ISLAN JOT                   |
|                                       | DAFTAR ISLAN 208<br>No. 32111/2017 |
| KANTOR PERTANAHAN                     |                                    |
| KANTOR PERTANAHAN<br>KABUPATEN / KOTA | (4)                                |

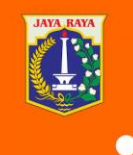

### SETELAH TERISI MAKA KLIK CARI BIDANG

6

<

### Lokasi Bidang Tanah

Dapat informasi lokasi bidang tanah Anda

| Cari bidang tanah                                    |   |
|------------------------------------------------------|---|
|                                                      |   |
| 01743                                                |   |
| Hak Milik                                            | > |
| Marunda                                              | • |
| Kantor Pertanahan Kota Administrasi Jakarta<br>Utara | > |

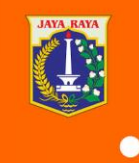

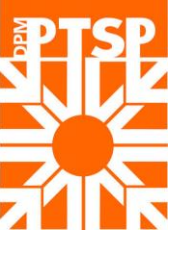

- MAKAAKAN MUNCULTAMPILAN LOKASI SEPERTI DISAMPING.
- TANDA NO I UNTUK MEMBUKA LOKASI PADA GOOGLE MAP
- UNTUK MENGETAHUI INFORMASI DARI BIDANG

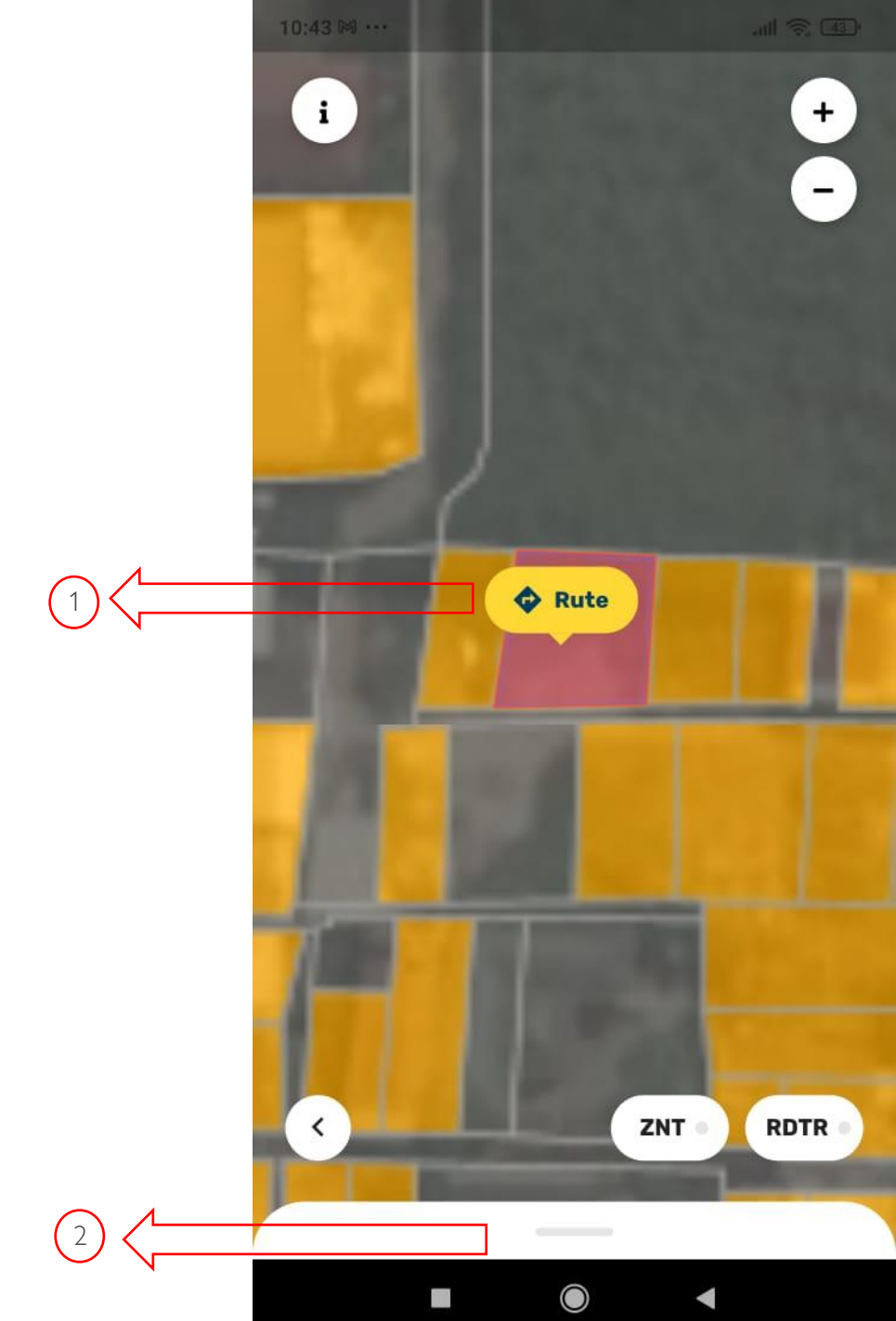

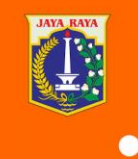

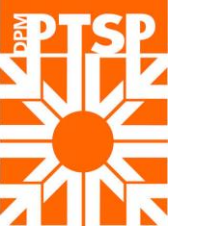

## MAKA TAMPILAN INFORMASI SEPERTI DISAMPING

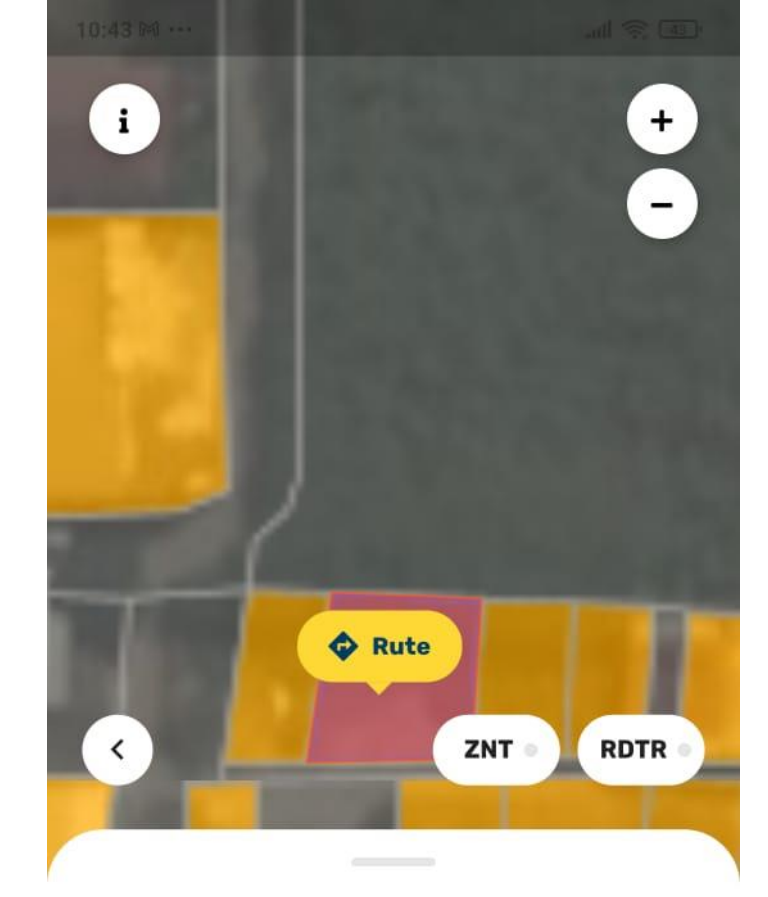

### Lokasi Bidang Tanah

| Kantor Pertanaha<br>Administrasi Jaka<br>Utara | an Kota Marunda<br>arta |
|------------------------------------------------|-------------------------|
| Nomor Hak                                      | Jenis Hak               |
| 01743                                          | Hak Milik               |
| Beri Komentar                                  |                         |

 $\bigcirc$ 

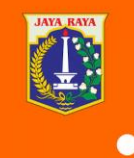

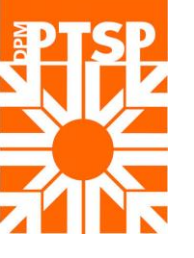

# DPM PTSP DKI JAKARTA

9

# TERIMAKASIH